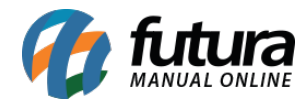

## 1 - Novo filtro de Pesquisa

## Caminho: <u>Atalho F12</u>

Para facilitar a pesquisa dos comandos foi adicionado um campo para digitação de determinados atalhos, conforme exemplo abaixo:

| TeclaDescricaoAlterarAlterar Valor do Produto.Ctrl+WAlterar Quantidade do ProdutoAlt+SAlterar SenhaAlt+QAlterar Descricao dos Produtos LancadosAlt+HAlterar Descricao do ultimo Produto LancadoCtrl+HAlterar valor do produto por percentual | TERA   |                                             |  |
|----------------------------------------------------------------------------------------------------|--------|---------------------------------------------|--|
| Alt+AAlterar Valor do Produto.Ctrl+WAlterar Quantidade do ProdutoAlt+SAlterar SenhaAlt+QAlterar Descricao dos Produtos LancadosAlt+HAlterar Descricao do ultimo Produto LancadoCtrl+HAlterar valor do produto por percentual                 | Tecla  | Descricao                                   |  |
| Ctrl+W   Alterar Quantidade do Produto     Alt+S   Alterar Senha     Alt+Q   Alterar Descricao dos Produtos Lancados     Alt+H   Alterar Descricao do ultimo Produto Lancado     Ctrl+H   Alterar valor do produto por percentual            | Alt+A  | Alterar Valor do Produto.                   |  |
| Alt+S   Alterar Senha     Alt+Q   Alterar Descricao dos Produtos Lancados     Alt+H   Alterar Descricao do ultimo Produto Lancado     Ctrl+H   Alterar valor do produto por percentual                                                       | Ctrl+W | Alterar Quantidade do Produto               |  |
| Alt+Q Alterar Descricao dos Produtos Lancados   Alt+H Alterar Descricao do ultimo Produto Lancado   Ctrl+H Alterar valor do produto por percentual                                                                                           | Alt+S  | Alterar Senha                               |  |
| Alt+H     Alterar Descricao do ultimo Produto Lancado       Ctrl+H     Alterar valor do produto por percentual                                                                                                    | Alt+Q  | Alterar Descricao dos Produtos Lancados     |  |
| Ctrl+H Alterar valor do produto por percentual                                                                                                    | Alt+H  | Alterar Descricao do ultimo Produto Lancado |  |
|                                                                                                    | Ctrl+H | Alterar valor do produto por percentual     |  |
|                                                                                                    |        |                                             |  |

## 2 - Otimização da tela de Ordem de Serviço

## Caminho: <u>Atalho Ctrl+O</u>

Nesta versão foram feitas alterações na tela da **Ordem de Serviço**, para melhorias na usabilidade da tela:

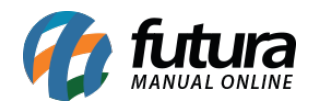

| Ordem de Ser  | viço [ESC - Pa   | ara sair] |        |               |                |                       |                         |            |                   |                        |
|---------------|------------------|-----------|--------|---------------|----------------|-----------------------|-------------------------|------------|-------------------|------------------------|
| Numero OS     |                  |           |        |               |                |                       | Peso                    | quisar Lin | par Pesquisa [F4] | Gerar Pedido           |
| - Outros Fi   | tros             |           |        |               |                |                       |                         |            |                   |                        |
| Empresa       | 1                | EMPF      | ESA FA | NTASIA        |                |                       |                         |            |                   |                        |
| Cliente       |                  |           |        |               |                |                       |                         |            |                   |                        |
| Placa         | -                | Mont      | adora  |               |                |                       |                         | •          |                   |                        |
| Modelo        |                  |           |        | •             | Cor            |                       | Ano                     |            |                   |                        |
| Situacao      |                  | <u>.</u>  |        |               |                |                       |                         |            |                   |                        |
| Tecnico Resp. |                  |           |        |               |                |                       |                         |            |                   |                        |
| Status        | Todos            | 👻 Data    | Entra  | ada           | <b>•</b> ]     | 11                    | a //                    |            |                   |                        |
| Data          | Entrada          | Data Pre  | isao   |               | Descricao      |                       | Placa                   | Numero OS  | Nro Ped. Servicos | Nro Ped. Produtos Cl 🔺 |
| 17/04/2018    | 14:04:04         |           | P      | ORSCHE - CAVE | ENNE GTS - Ver | rmelho                | RHB-0007                | 320        | 3                 |                        |
| 17/04/2018    | 13:58:06         |           |        | GM - CHEVROLE | GALLARDO - F   | Preto<br>T CAMARO - A | F55-1313<br>Ar FJK-4567 | 310.       | 3                 |                        |
|               |                  |           |        |               |                |                       |                         |            |                   |                        |
|               |                  |           |        |               |                |                       |                         |            |                   |                        |
|               |                  |           |        |               |                |                       |                         |            |                   | E                      |
|               |                  |           |        |               |                |                       |                         |            |                   |                        |
|               |                  |           |        |               |                |                       |                         |            |                   |                        |
|               |                  |           |        |               |                |                       |                         |            |                   |                        |
|               |                  |           |        |               |                |                       |                         |            |                   |                        |
| •             |                  |           |        |               |                |                       |                         |            |                   | +                      |
| Aberto        | <b>Finalizad</b> | o 🗌 Ca    | ncelad | o 📕 Abandor   | nado           |                       |                         |            |                   |                        |

Ao abrir a tela, já carregará as ordens de serviço com status "**Aberto**", apenas a opção de **Número OS** ficará como filtro principal e ao digitar um número o sistema já fará a pesquisa.